## Classroom מדריך לכניסה לגוגל

1. נכנסים לגוגל כרום:

בס״ד

|    |                    |                               |                                      |                  |                   | + X Google  |         |           |
|----|--------------------|-------------------------------|--------------------------------------|------------------|-------------------|-------------|---------|-----------|
| 0  | Q \$               |                               |                                      |                  |                   | google.com  | ● ☆     | ) ←       |
|    | SI c               | רשימת האתרים 📘 WhatsApp 😒     | ש"י נ 🏂 סיסמא לכל תלמיד              | תתמ"ד אורות רש 🧧 | עדכונט - שליחת מס | 関 בנק יהב 🗎 | Gmail M | אפליקציות |
|    | חיפוש תמונות Gmail | Go                            | ogle                                 |                  |                   |             |         |           |
|    |                    | 3                             |                                      | C                | 2                 |             |         |           |
|    |                    | יותר מזל משכל<br>ينية English | Google-חיפוש ב-Google<br>מינה בי ולק |                  |                   |             |         |           |
|    |                    |                               |                                      |                  |                   |             |         | ישראל     |
| ים | פרטיות תנא         |                               |                                      |                  | כיצד פועל החיפוש  | מידע כללי   | עסקים   | פרסום     |

2. אחרי שנכנסנו, לוחצים על שלושת המקשים ביחד: ctrl+shift+N.

| Esc   |            | 1 | <sup>@</sup> 2 | <sup>#</sup> 3 | <sup>\$</sup> 4 | <sup>%</sup> 5   | ^ 6        | <sup>&amp;</sup> 7 | *              | 3     | 9)               | 0 -        |           | =     | Ì    |
|-------|------------|---|----------------|----------------|-----------------|------------------|------------|--------------------|----------------|-------|------------------|------------|-----------|-------|------|
| Tab   | Q/         |   | • E            | ק <sup>R</sup> | ר <sup>ד</sup>  | א <sup>Y</sup> א | <b>5</b> U | I <sup>I</sup>     | I              | ° D   | ۹<br>9           | {[         | }<br>]    | E     | nter |
| Caps  | А          | ש | s<br>т         | ג D            | F<br>D          | G ا<br>لا        | +<br>•     | J<br>N             | <sup>к</sup> ک | L -   | י <sup>י</sup> ו | ין<br>קיין | , I,      | ١     |      |
| Shift | $    \chi$ |   | ۲ X            | o c            | ר V             | ก <sup>8</sup> : | N          | <sup>M</sup> a     | צ              | < ת   | ><br>ץ           |            | $^{\sim}$ | Shift | Del  |
| Fn    | Ctrl       |   | Alt            |                |                 |                  |            |                    |                | AltGr | Ctrl             | <          | $\sim$    | >     |      |
| Fn    | Ctrl       |   |                |                |                 |                  |            |                    |                |       |                  |            |           |       |      |

3. וכך עברנו למצב גלישה בסתר.

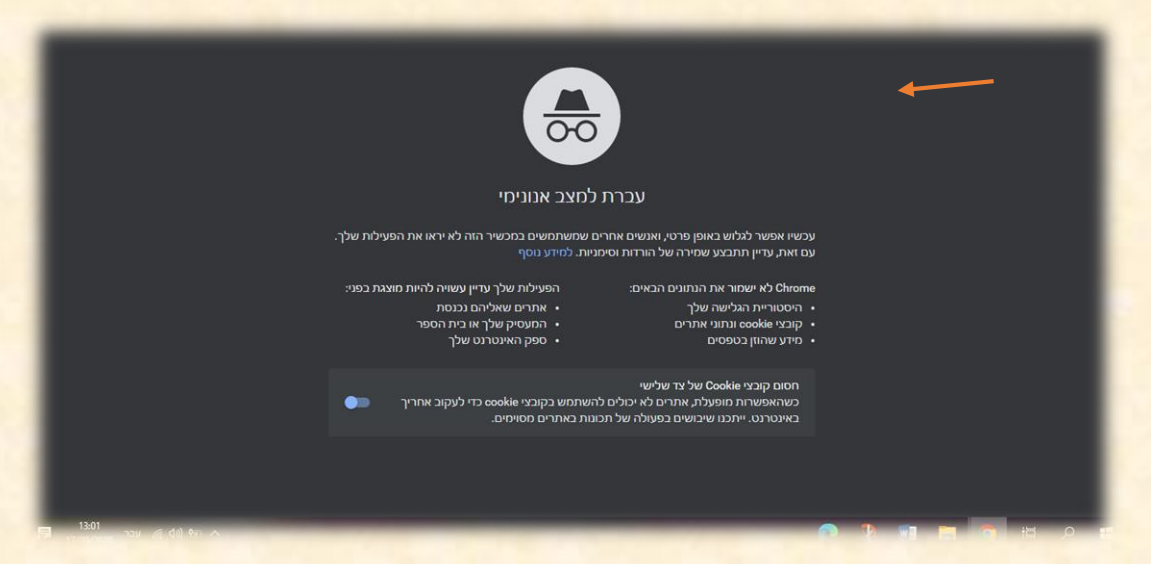

 נכתוב בשורה של גוגל: תתמ"ד אורות רש"י (או ניכנס דרך הקישור: <u>https://www.ttorotrashi.co.il</u>)

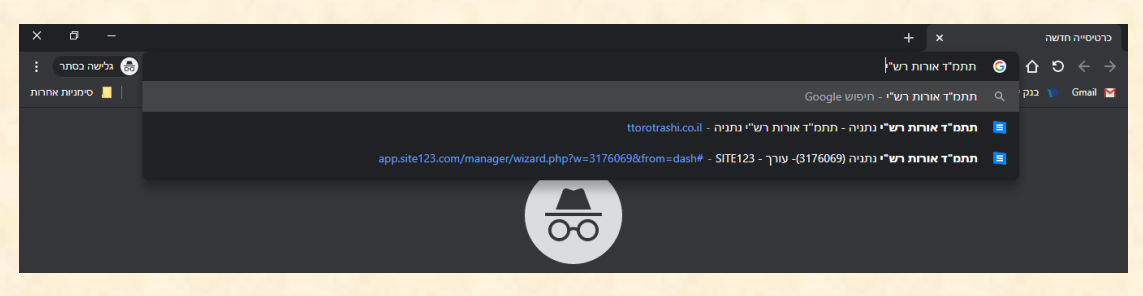

5. נלחץ על הכפתור "קישור למייל הארגוני"

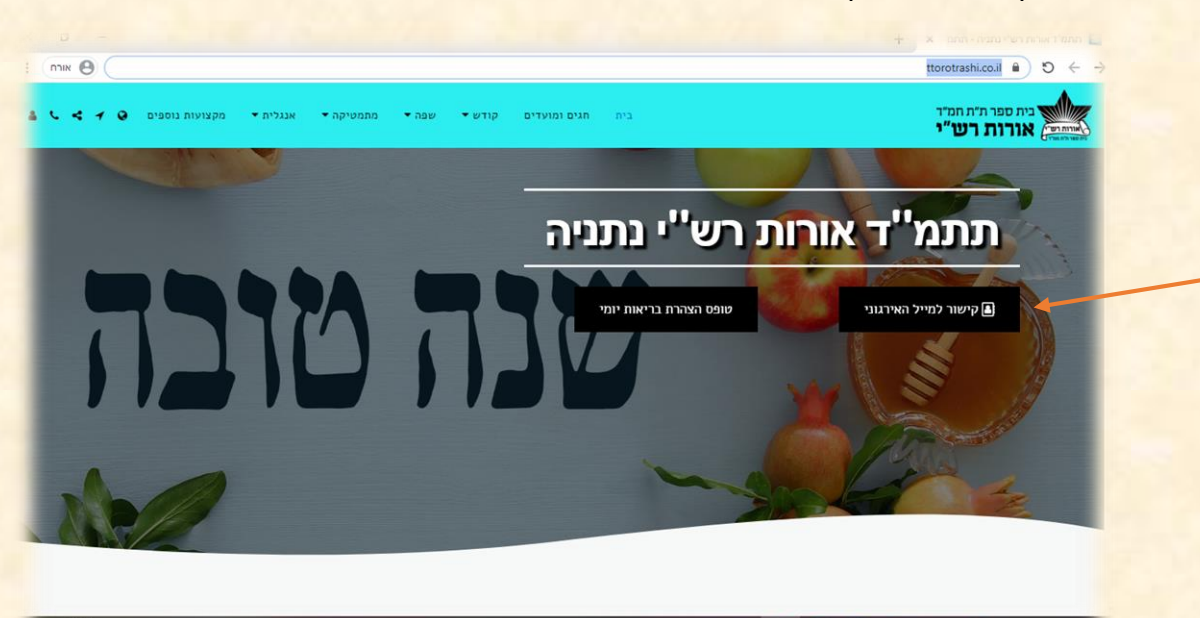

6. נזין את המשתמש והסיסמה של 'הזדהות אחידה' ולחץ על כניסה:

| כניסה באמצעות SMS<br>כניסה באמצעות SMS זמינה למשתמשים להם היים   |         | כניסה באמצעות קוד משתמש וסיסמה |
|------------------------------------------------------------------|---------|--------------------------------|
| מספר טלפון נייד במערכות המשרד<br><u>הנחיות לעדכון טלפון נייד</u> |         | 1234567                        |
| מספר הזהות שלך                                                   |         | <u>ی</u>                       |
| SMS שלחו לי                                                      |         | כניסה                          |
| 200001200012000                                                  | 2000    | נמדלת ברוווב? אוו לב דידי      |
| ש ושיטמוה: שכרוור: ברוטמור: א                                    | ושוננו. | נוגקאונבבעיוו: אין קון קוו כ   |

- n G Suite 🔛 2 יפוש באימייל : C M מ Drive Gmail חשבוו הלת השימוש ב-Gmail P ÷ התאמה אישית של תיבת הדואר הנכנס הפע הגדרת חתימה 🌮 Sheets Docs Classroom ٥ האפליקציה הרשמית של Gmail - האפליקציה הרשמית של Gmail התכונות הטובות ביותר ש Gmail צוות 0 31 טיפים לשימוש בתיבת הדואר הנכנס החדשה שלך - ברוכים הבאים לתיבת הדואר הנכנס מצ Smail צוות Chat יומן Slides 9 8 אנשי קשר Meet Sites מדיניות התוכנית מופעל על-ידי Google אים בשימוש
- Classroom: נלחץ על הנקודות ועל , Gmail , ניחץ על הנקודות ועל .7

## 8. בפעם הראשונה בלבד:

יש להעתיק את הקישור לכיתה שהמחנכים שלחו, ולהדביק אותו בשורת הכתובת:

Q

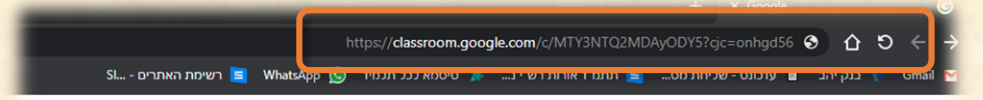

Google

9. ברוכים הבאים! נכנסתם לכיתה!

100Baz

הבכויות שמורות לא. בן אליהו